## Mode d'emploi pour accéder aux chapitres référencés dans cette base de données.

Point 1 - Choisissez le chapitre que vous désirez consulté.

Point 2 – Je choisi (pour exemple) Olivetan puis je clique sur 1853

| <mark>1853</mark> | Olivetan - première édition protestante<br>de la bible française et la première<br>société biblique. |  |  | Olivetan | BIBLE |
|-------------------|----------------------------------------------------------------------------------------------------|--|--|----------|-------|
|-------------------|----------------------------------------------------------------------------------------------------|--|--|----------|-------|

J'arrive ensuite à cette adresse avec le livre ouvert à la page : <u>https://archive.org/details/bulletindelasoci01sociuoft</u>

| ABOUT | CONTACT                  | BLOG                               | PROJECTS | HELP                           | DONATE                                                                                                    | JOBS                                                | VOLUNTEER | PEOPLE |     |
|-------|--------------------------|------------------------------------|----------|--------------------------------|----------------------------------------------------------------------------------------------------|-----------------------------------------------------|-----------|--------|-----|
|       | Cliq<br>p<br>lan<br>rech | uez ici<br>our<br>cer la<br>herche |          | BULL<br>DUCUEUS<br>DUCUEUS<br> | ETIN DE LA SOU<br>DE L'HISTOIRE<br>ENTISSIE D<br>ENTISSIE D<br>ENTISSIE D<br>COURT<br>D'UNE<br>D'UNE<br>D'UN | TORETAL<br>TORETAL<br>TORETAL<br>TORETAL<br>TORETAL |           |        | S O |

Point 3 – J'affiche le document selon mes goûts

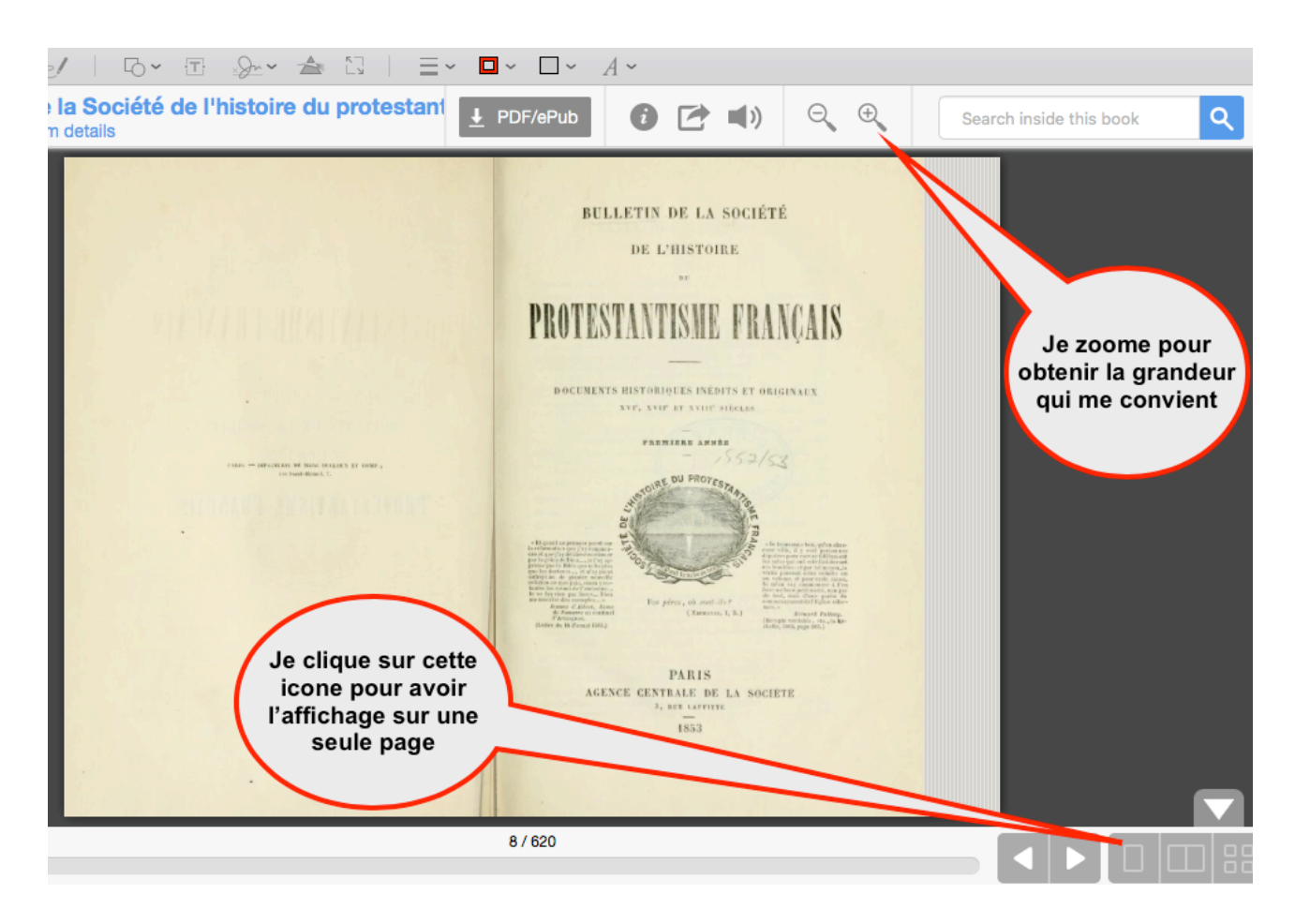

## Point 4 – suivre les instructions

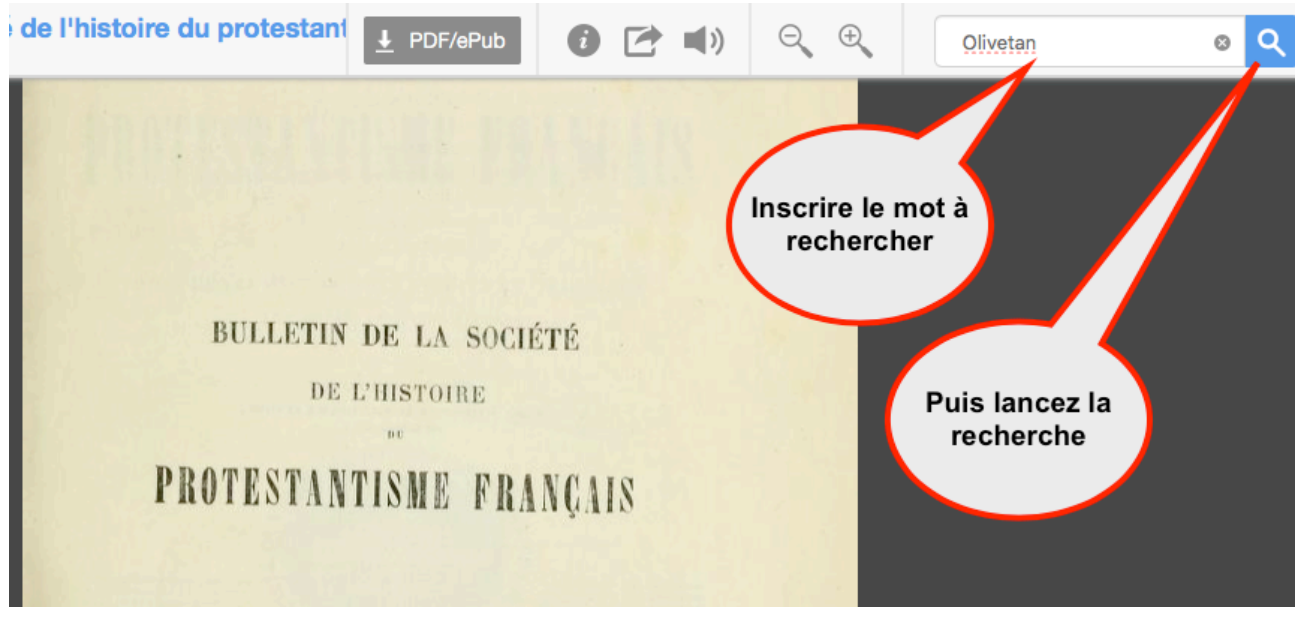

## Résultat 1:

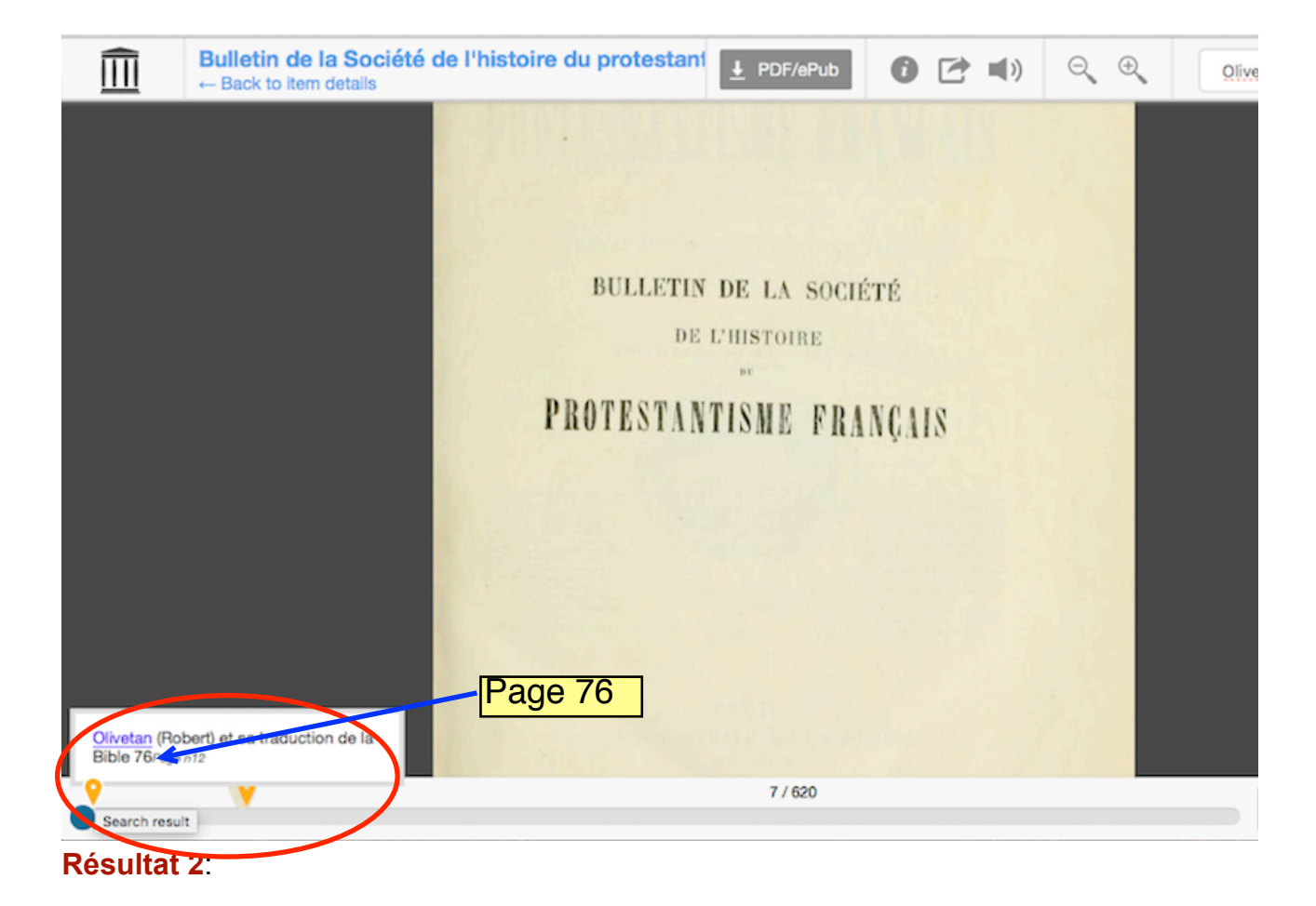

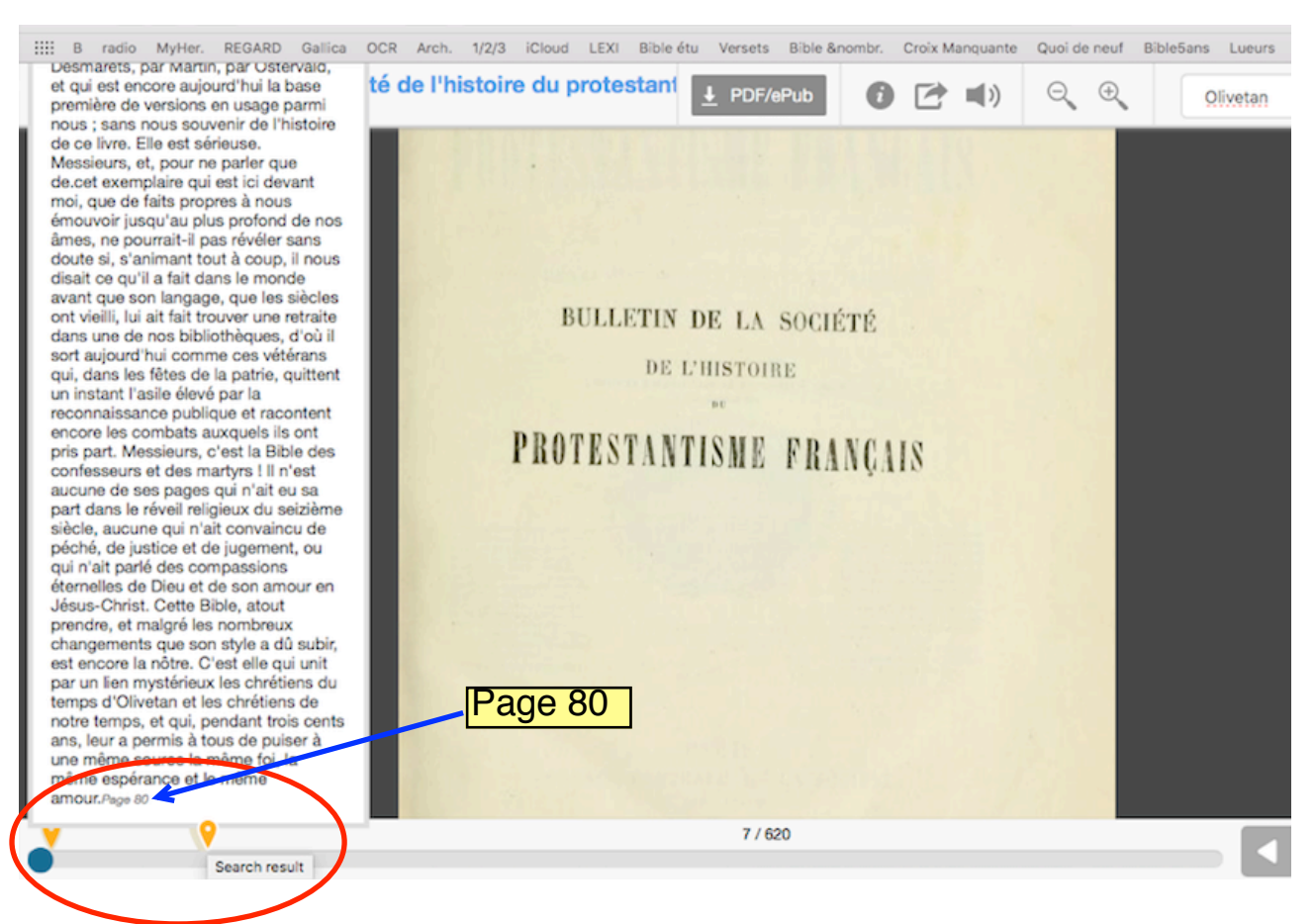

## Résultat 3:

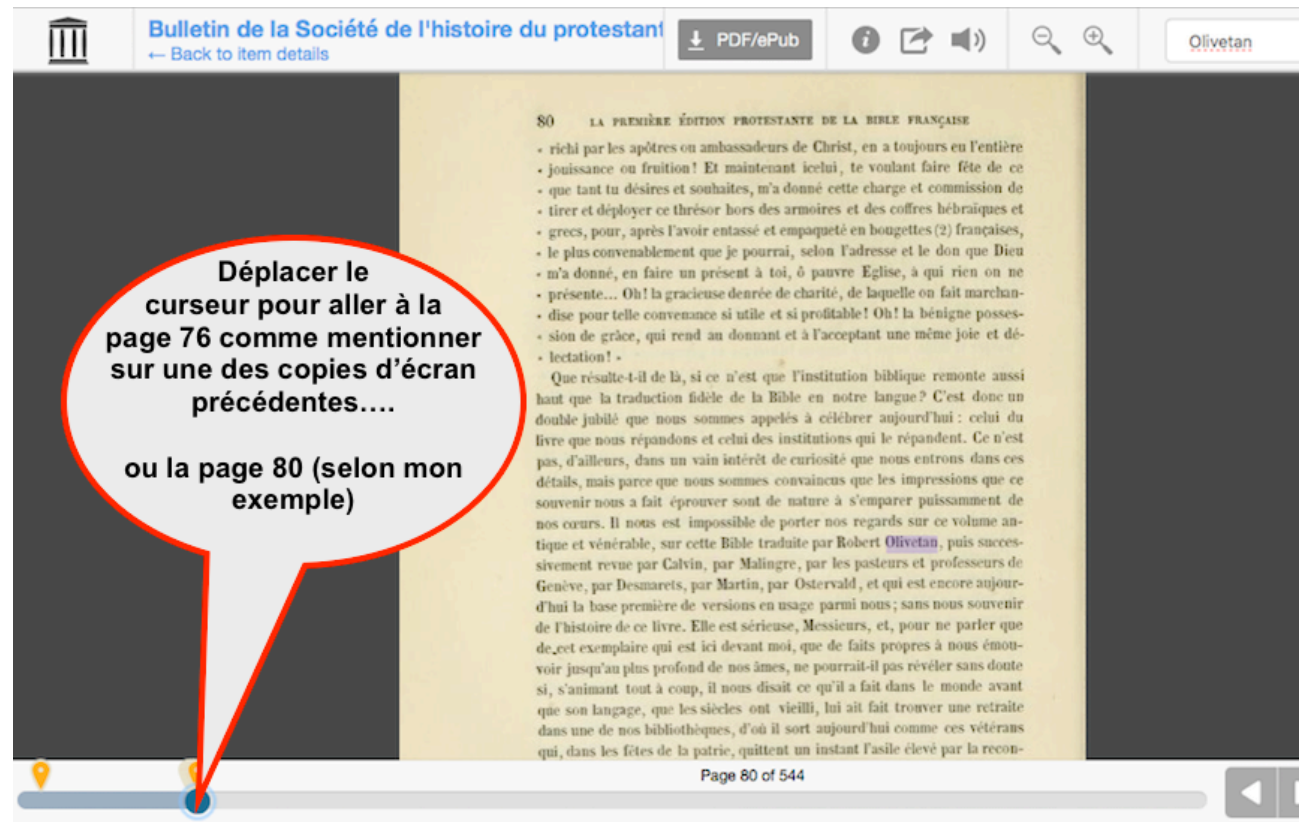

PS : le site «archives» proposent plusieurs options pour récupérer le livre en question :

| ABBYY GZ                          | 1 file     |
|-----------------------------------|------------|
| B/W PDF                           | 1 file     |
| DAISY<br>For print-disabled users | 1 file     |
| EPUB                              | 1 file     |
| FULL TEXT                         | 1 file     |
| KINDLE                            | 1 file     |
| PDF                               | 1 file     |
| SINGLE PAGE ORIGINAL JP2<br>TAR   | 1 file     |
| SINGLE PAGE PROCESSED<br>JP2 ZIP  | 1 file     |
| TORRENT                           | 1 file     |
| SHOW ALL                          | 17 Files   |
|                                   | 0 Original |